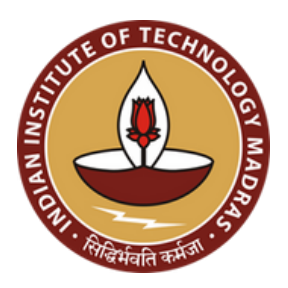

# Recruiters Portal Registration Guide

## Placements 2023-24

**Placement & Internship Cell** INDIAN INSTITUTE OF TECHNOLOGY MADRAS

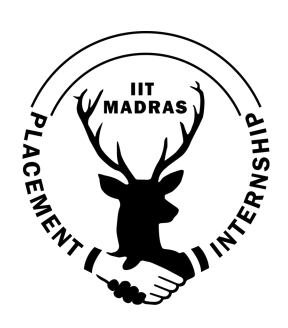

#### **Company Placement Portal Guide**

1. Go to the <u>IIT Madras Placement Portal</u> -> Recruiters

🚖 HOME 😼 STUDENTS 📑 RECRUITERS 🞓 ACADEMICS 🔹 OUR TEAM 📼 CONTACT US 🎍 RESEARCH SCHOLARS 😜 IN NEWS

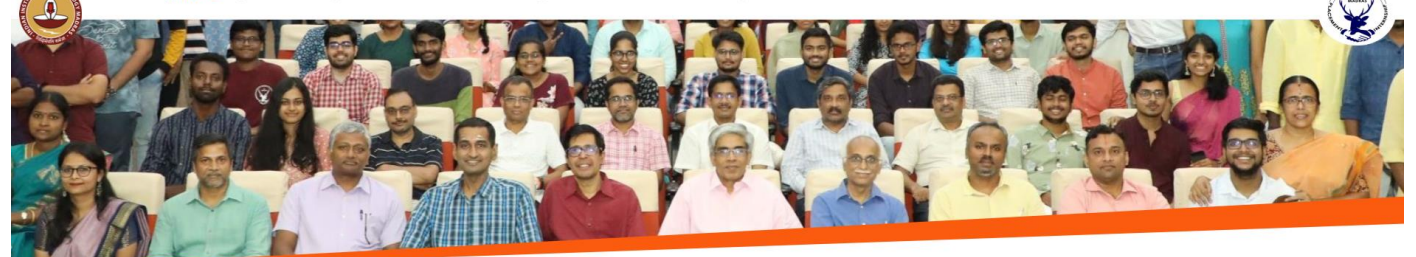

## **OVERVIEW OF OUR INSTITUTE**

The Indian Institute of Technology Madras is one of the most reputed institutes for technological education and research in India. Known for its strong relations with the industry, the Institute has always been a favourite destination of recruitment for many firms.

The Placement and Internship Office is the nodal point of contact for companies seeking to establish a fruitful relationship with IIT Madras. As our logo says, 'Siddhirbhavati Karmaja'' - Success comes through hard work.

Placement Brochure Click Here to view brochure

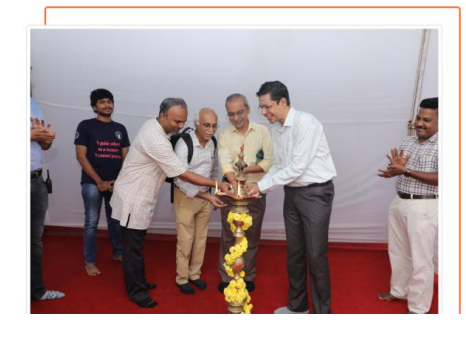

#### 2. Click on New Recruiter and Enter your email address.

#### New Registration

Enter your email address and create the company profile.

| Email Address                             |
|-------------------------------------------|
| → Go                                      |
| Already Registered ? Click Here           |
| Click here for the Recruiter Portal Guide |
|                                           |
|                                           |

#### **INSTRUCTIONS**

Recruiters have to pay the Placement fee of Rs. 10000 [ including 18% GST ]

The Institute Placement Season is structured to be a year-long process: from July to May. Students from different streams: B.Tech., Dual Degree (Integrated B.Tech. + M.Tech.), M.Tech., M.A., M.Sc, M.S. and PhD across 16 different branches participate in the two-phase recruitment process. An independent body - the Career Development Cell devotedly focuses on the all-around preparation of students for the multi-faceted placement process. The registration process starts in August, and preinterview activities like Pre-Placement Talks, Aptitude and Technical tests happen in the September-November period. Requesting us to refund Refund Request the payment received by the companies in respect of such Disputed Transaction Refund Monies; or

The M.S. degree from IIT Madras is considered equivalent to M.E./M.Tech. degrees (please refer to Page-22, Part-III, Sec-4, SI. No.-9 in AICTE gazetted notification 2016)

### 3. Fill up the following information.

### **Company Registration**

| <ol> <li>Kindly read the following terms and conditions before pro-</li> <li>The company agrees to abide by the rules stated in the company is not allowed to have a direct line of communication. In cases where the company is required placement &amp; Internship Office.</li> <li>The company agrees to safeguard the personal data phone number, e-mail address, gender, age, academ only for recruitment purposes of all students in the international students.</li> </ol>                                                                                                    | oceeding:<br>the Recruiter's Guidelines & Polic<br>contact with individual students of<br>ired to communicate with the sh<br>of students obtained through th<br>nic history. In turn, the Placemen<br>nstitute.<br>RECRUITER's GUIDE & I | cies.<br>until the day of interviews. This<br>ortlisted candidates directly, it<br>ne Placement & Internship Offic<br>t & Internship Office declares a<br>POLICIES DOCUMENT FOR TH | includes phone calls, e-mails and any other means of<br>would need to be done with the express permission of the<br>e or its representatives including, but not limited to, name,<br>nd agrees to keep the recruiter data confidential and use it<br>E 2023-2024 Click here to download |  |
|----------------------------------------------------------------------------------------------------|----------------------------------------------------------------------------------------------------|----------------------------------------------------------------------------------------------------|----------------------------------------------------------------------------------------------------|--|
| Company Details (name@company.com)                                                                                                    |                                                                                                    |                                                                                                    |                                                                                                    |  |
| Name Of Company *                                                                                                    | Year Of Inception *                                                                                                    |                                                                                                    | Website *                                                                                                    |  |
| Type Of Company * MNC                                                                                                    | Nature Of Business * Select Nature Of Business                                                                                                    |                                                                                                    | GST / TIN Number *                                                                                                    |  |
| Select your affiliation * <ul> <li>In-House HR</li> <li>RPO (Recruitment process outsourcin)</li> </ul> Recruiter Contact Information                                                                                                    | ng) personnel                                                                                                    |                                                                                                    |                                                                                                    |  |
| Name Of In-House HR *                                                                                                    |                                                                                                    | Designation * Alternate Mobile Alternate Email Address Address *                                                                                                    |                                                                                                    |  |
| Additional information Does your company have an office at IITM Research Park ? • • Yes No                                                                                                    |                                                                                                    | Are you a registered company i<br>• Yes • No                                                                                                    | n India ? *                                                                                                    |  |
| Note: Our Recruiters are important stakeholder of our IIT Madras. The ongoing engagements with recruiters are always valued. The information or collaboration will not be used for any purpose that recruiters would prefer us not to. For the purpose of an important global survey of academic/ employer opinion, the permission would have sought on the portal with contact details of the respondent. Viz., QS Intelligence Unit (QSIU) etc. We get the consent of the recruiters as the impartial responses would contribute to the insight and precision of the survey's outcomes.  Are you Agree? * Yes No |                                                                                                    |                                                                                                    |                                                                                                    |  |
| We hereby declare that we have gone through the Recruiter's Guideline & Policy Document for the 2023-2024 campus placement season of IIT Madras and will follow the guidelines and policies mentioned in the document by letter and spirit. → Submit                                                                                                    |                                                                                                    |                                                                                                    |                                                                                                    |  |
|                                                                                                    |                                                                                                    |                                                                                                    |                                                                                                    |  |

→ Companies with an existing **invite from the Placement & Internship office** will receive login credentials on the registered email shortly after registration.

| ( in the second second | Home Students Recruiters Academics Contact Us Our Team                                                                                         |  |
|----------------------------------------------------------------------------------------------------|----------------------------------------------------------------------------------------------------|--|
|                                                                                                    |                                                                                                    |  |
|                                                                                                    | Your details have been submitted successfully.                                                                                                 |  |
|                                                                                                    | A nominal fee of Rs. 10000 (incl. of 18% GST) will be levied to companies to help us sustain our operations and service the recruiters better. |  |
|                                                                                                    | The information in this mail is meant only for the earmarked recipients and should not be shared or made public without permission.            |  |

 $\rightarrow$  For companies **without an invite**, the team will require some extra time to process the registration. Therefore, login credentials will be sent to the registered email address after a period of time.

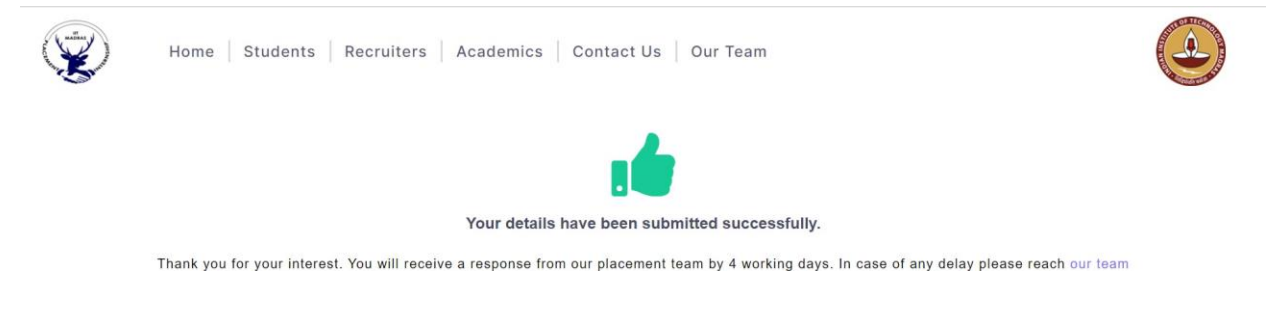

4. The login credentials must be used to log in to the portal.

We request you to **save the auto-generated password** since there is no option to change the password as of now.

| Home Students                                                   | Recruiters Academics Contact Us Our | Team                            |
|-----------------------------------------------------------------|-------------------------------------|---------------------------------|
| HS<br>hscouncillor@smail.litm.ac.in<br>Registration Fee: Unpuid | Contact Information                 | Pay Now<br>Secured by Recorpor- |
|                                                                 | Company Name                        | Email Address                   |
| Dashboard                                                       | HS                                  | hscouncillor@smail.iitm.ac.in   |
| Company Info                                                    | Website                             | Nature Of Business              |
|                                                                 | https://yes.com                     | Consulting                      |
| Profiles                                                        | Type Of Company                     |                                 |
| Policy Document                                                 | Startup                             |                                 |
|                                                                 | Your Affiliation Is?                |                                 |
| Our Location                                                    | In-House HR RPO                     |                                 |
| 🗭 Sign out                                                      | Prevultar Contact Information       |                                 |

Click on 'Pay Now' to initiate online payment of the registration fee of Rs 10,000/-

5. Profile details can be added from the 'Profiles' section of the dashboard. Please note that profile details **cannot be changed** once the profile has been announced.

| HS                                                                                                    | Profile                          | Informati         | on              |                                                            |                 |              |            |                   |         |
|----------------------------------------------------------------------------------------------------|----------------------------------|-------------------|-----------------|------------------------------------------------------------|-----------------|--------------|------------|-------------------|---------|
| hscouncillor@smail.iitm.ac.in                                                                                                    |                                  |                   |                 |                                                            |                 |              |            |                   |         |
| Registration Fee: Unpaid                                                                                                    | Profile                          | List              |                 |                                                            |                 |              |            | + Add New         | Profile |
| shboard                                                                                                    |                                  |                   |                 |                                                            |                 |              |            |                   |         |
| Company Info                                                                                                    | SI<br>No.                        | Company<br>Name   | Profile<br>Name | Resume<br>Deadline Date                                    | PPT<br>Date     | Test<br>Date | GD<br>Date | Interview<br>Date | Action  |
| Profiles                                                                                                    |                                  |                   |                 | No recor                                                   | rds founds      |              |            |                   |         |
| A Policy Document                                                                                                    |                                  |                   |                 |                                                            |                 |              |            |                   |         |
| Our Location                                                                                                    |                                  |                   |                 |                                                            |                 |              |            |                   |         |
| Sign out                                                                                                    |                                  |                   |                 |                                                            |                 |              |            |                   |         |
|                                                                                                    |                                  |                   |                 |                                                            |                 |              |            |                   |         |
| Add Profile In                                                                                                    | formati                          | ion               |                 |                                                            |                 |              |            |                   |         |
| Add Profile In Profile Name *                                                                                                    | format                           | ion               |                 | Type Of Off                                                | er*             |              |            |                   |         |
| Add Profile In Profile Name * Nature Of Profile *                                                                                      | format                           | ion               |                 | Type Of Offe                                               | er*             |              |            |                   |         |
| Add Profile In<br>Profile Name *<br>Nature Of Profile *<br>Select Nature Of Bu                                                         | format                           | ion               |                 | Type Of Offe                                               | er*             | offers       |            |                   |         |
| Add Profile In<br>Profile Name *<br>Nature Of Profile *<br>Select Nature Of Bu<br>Note: The Job Descr                                  | format<br>isiness<br>iption shou | ion<br>Id contain | the follow      | Type Of Offe<br>Select ty                                  | er*<br>ype of c | offers       |            |                   |         |
| Add Profile In<br>Profile Name *<br>Nature Of Profile *<br>Select Nature Of Bu<br>Note: The Job Descr<br>• Mandatory:                  | formation shou                   | ion<br>Id contain | the follow      | Type Of Offe<br>Select ty<br>ving details:                 | er*<br>ype of c | offers       |            |                   |         |
| Add Profile In<br>Profile Name *<br>Nature Of Profile *<br>Select Nature Of Bu<br>Note: The Job Descr<br>• Mandatory:<br>About the col | formation shout                  | ion<br>Id contain | the follow      | Type Of Offe<br>Select ty<br>ving details:<br>um/Desired G | er*<br>ype of c | offers       | Details    | of bond (if       | any).   |

| Job Location *                                                | Probable No. of offers to be made *           |
|---------------------------------------------------------------|-----------------------------------------------|
| Job Description *                                             |                                               |
| Attach the Job Description<br>Choose File No file chosen      | PPT Materials Choose File No file chosen      |
| Are students required to sign a bond ? * Yes No               |                                               |
| Are the students required to undergo any medical tests Yes No | 5? *                                          |
| Selection Process                                             |                                               |
| Group Discussion *<br>Yes No<br>Test Information              | Mode Of Interview * Online Telephonic Offline |
| Aptitute Test *                                               | Technical Test * Ves No                       |
| Test Requirements *                                           |                                               |
|                                                               | ↑ Continue                                    |

6. If any problems are encountered, please exit and log in afresh.